## Nagrywanie w trybie ręcznym

Ustawienia, takie jak jasność, można regulować ręcznie. Nagrywanie ręczne można ustawić zarówno dla trybu filmu jak i trybu zdjęć.

1 Otwórz osłonę obiektywu.

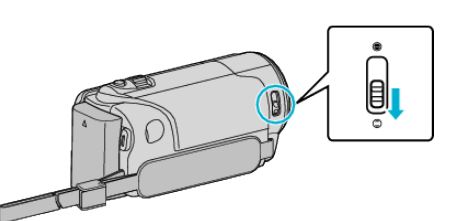

2 Otwórz monitor LCD.

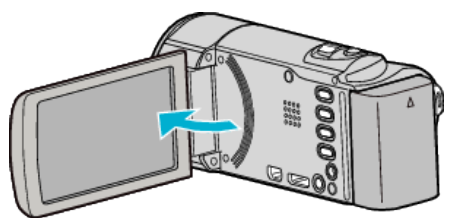

3 Otwórz monitor LCD i wybierz tryb filmu lub zdjęć.

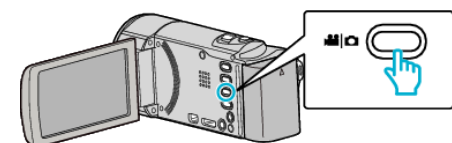

- Pojawia się ikona trybu filmu lub trybu zdjęć.
- **4** Wybierz tryb nagrywania ręcznego.

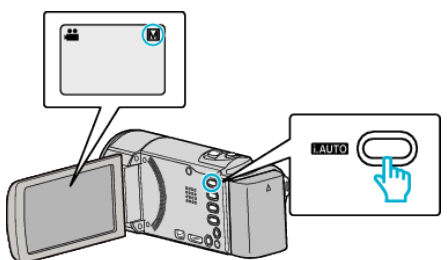

• Jeśli ustawiony jest tryb Intelligent Auto, naciśnij przycisk i.AUTO, aby przełączyć.

Każde naciśnięcie tego przełącznika powoduje przełączanie pomiędzy trybem Intelligent Auto i ręcznym.

**5** Rozpocznij nagrywanie.

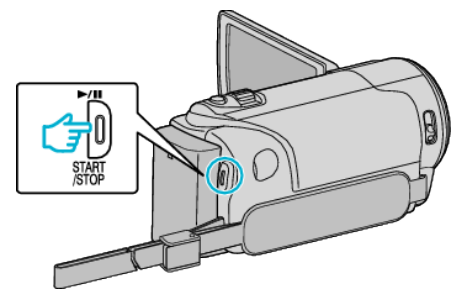

• Aby zakończyć nagrywanie, naciśnij ponownie.

## UWAGA : -

• Ustawienia trybu ręcznego są wyświetlane tylko w trybie ręcznym.

## Menu nagrywania w trybie ręcznym

Można ustawić następujące opcje.

| · · · · · · · · · · · · · · · · · · · |                                                                                                    |
|---------------------------------------|----------------------------------------------------------------------------------------------------|
| Nazwa                                 | Opis                                                                                                    |
| 🕏 WYBÓR SCENY                         | <ul> <li>Z łatwością można wykonać nagrania<br/>odpowiadające warunkom nagrywania.</li> </ul>                                                                 |
| ● FOCUS                               | <ul> <li>Jeśli ostrość obiektu nie jest ustawiana<br/>automatycznie, użyj opcji ręcznego<br/>ustawiania ostrości.</li> </ul>                                  |
| ☆ REGULACJA<br>JASNOŚCI               | <ul> <li>Ogólną jasność na ekranie można<br/>regulować.</li> <li>Użyj tej opcji nagrywając w ciemnym miejscu<br/>lub miejscu z jaskrawym światłem.</li> </ul> |
| BALANS BIELI                          | <ul> <li>Ogólny kolor na ekranie można regulować.</li> <li>Użyj tej opcji kiedy kolor na ekranie wydaje<br/>się inny niż kolor rzeczywisty.</li> </ul>        |
| ⊠ KOMP.<br>PRZECIWOŚW.                | <ul> <li>Koryguje obraz kiedy obiekt wydaje się<br/>ciemny z powodu tylnego oświetlenia.</li> <li>Użyj tej opcji przy nagrywaniu pod światło.</li> </ul>      |
| I TELE MAKRO                          | <ul> <li>Użyj tej opcji, aby wykonywać zbliżenia<br/>(ujęcia makro) obiektu.</li> </ul>                                                                       |